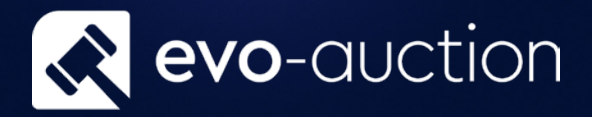

# Commission Bids Userguide

Published date: 1 July 2023

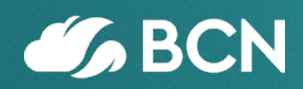

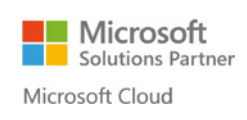

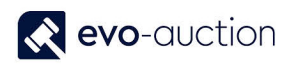

# TABLE OF CONTENTS

| S3                  | 1.1 |
|---------------------|-----|
| SION BIDS           | REG |
| N BIDS REPORT7      | CUR |
| SION BIDS REPORT8   | SUC |
| 5 CALL BACK REPORT9 | CON |
| 9S11                | WEE |
| S READY TO INSERT   | WEE |
| S FAILED TO INSERT  | WEE |

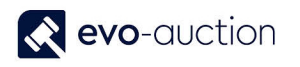

# 1.1 COMMISSION BIDS

Evo-auction allows you to automatically register all commission bids submitted via the website. In addition, you can manually register an absentee bid if submitted from any external source. All registered commission bids are then printed on the Salebook against the relevant lot. Post auction send emails to all commission bidders detailing which lots they were outbid on and by how much.

All commission bids must be registered on the system. By doing this you can prove to the customer that their bids were entered. It also provides an archived list of customers' interests for marketing purpose.

# **REGISTERING COMMISSION BIDS**

To register a commission bid for a particular buyer:

- 1. Navigate to the **Contact Search** and then in the **Auction Logging** pane select an auction.
- 2. Highlight a line with buyer details, and then select **Commission Bid** from the Ribbon.

| HOME                                                             | E ACTIC                                       | NS                                                                                                    |                                                                                                    |                                                                                            |                                                                                                    |                                                                     |                                                                                 |                                                              |                                    |
|------------------------------------------------------------------|-----------------------------------------------|----------------------------------------------------------------------------------------------------|----------------------------------------------------------------------------------------------------|--------------------------------------------------------------------------------------------|----------------------------------------------------------------------------------------------------|---------------------------------------------------------------------|---------------------------------------------------------------------------------|--------------------------------------------------------------|------------------------------------|
| lew New<br>uyer Cont                                             | w Crea                                        | te as<br>yer Seller                                                                                             | s Print<br>Contact Label                                                                                   | Search Clear                                                                               | Show Commission<br>Card Bids                                                                                               | Condition<br>Report Req                                             | Take<br>Photo                                                                   | resh Find                                                    |                                    |
| New                                                              |                                               | Proce                                                                                                    | :55                                                                                                    | Search                                                                                     | Show                                                                                                    |                                                                     | Photo                                                                           | Page                                                         |                                    |
| iters                                                            |                                               |                                                                                                    |                                                                                                    |                                                                                            |                                                                                                    |                                                                     |                                                                                 |                                                              |                                    |
| Contact Typ                                                      | e: Both                                       |                                                                                                    |                                                                                                    | ~                                                                                          | City:                                                                                                    |                                                                     |                                                                                 |                                                              |                                    |
| ost Code:                                                        |                                               |                                                                                                    |                                                                                                    |                                                                                            | Full Ad                                                                                                    | dress:                                                              |                                                                                 |                                                              |                                    |
| Reference:                                                       |                                               |                                                                                                    |                                                                                                    |                                                                                            | E-mail:                                                                                                    | · [                                                                 |                                                                                 |                                                              |                                    |
| Number:                                                          |                                               |                                                                                                    |                                                                                                    |                                                                                            | Phone                                                                                                    | Number:                                                             |                                                                                 |                                                              |                                    |
| Name:                                                            |                                               |                                                                                                    |                                                                                                    |                                                                                            | Paddle                                                                                                    | Number                                                              |                                                                                 |                                                              |                                    |
|                                                                  |                                               |                                                                                                    |                                                                                                    |                                                                                            |                                                                                                    |                                                                     |                                                                                 |                                                              |                                    |
| uction Log                                                       | ging                                          |                                                                                                    |                                                                                                    |                                                                                            |                                                                                                    | - i                                                                 |                                                                                 |                                                              |                                    |
| AUCTION NO.                                                      |                                               |                                                                                                    | Auction Name                                                                                               | Δ.,                                                                                        | ction Date                                                                                                    | Log Ty                                                              | ne                                                                              | WER                                                          |                                    |
| A\$060117                                                        |                                               |                                                                                                    | Auction Name<br>Oriental works of                                                                          | Au<br>fart 06                                                                              | iction Date                                                                                                    | Log Ty                                                              | pe                                                                              | WEB                                                          | Log to Auction                     |
| AS060117                                                         |                                               | ~                                                                                                    | Auction Name<br>Oriental works of                                                                          | Au<br>f art 06                                                                             | otion Date<br>0/01/2017                                                                                                    | Log Ty                                                              | pe                                                                              | WEB                                                          | Log to Auction                     |
| AS060117<br>Buyer                                                | Seller                                        | No.                                                                                                    | Auction Name<br>Oriental works of<br>Salutation<br>Description                                             | Au<br>6 art 06<br>First Name                                                               | iction Date<br>5/01/2017<br>Surname                                                                                        | Log Ty<br>Addre                                                     | ss                                                                              | WEB                                                          | Log to Auction Blocked             |
| AS060117<br>Buyer<br>Yes                                         | Seller<br>Yes                                 | No                                                                                                    | Auction Name<br>Oriental works of<br>Salutation<br>Description<br>Miss                                     | Au<br>6 art 06<br>First Name<br>Pauline                                                    | iction Date<br>//01/2017<br>Surname<br>Duncan                                                                              | Log Ty<br>Addre<br>4 Meao                                           | pe<br>ss<br>dow View                                                            | City<br>Chertsey                                             | Log to Auction Blocked             |
| AS060117<br>Buyer<br>Yes<br>Yes                                  | Seller<br>Yes<br>Yes                          | No.<br>C0004882<br>C0004881                                                                                     | Auction Name<br>Oriental works of<br>Salutation<br>Description<br>Miss<br>Mr                               | Au<br>6 art 06<br>First Name<br>Pauline<br>Edward                                          | iction Date<br>j/01/2017<br>Surname<br>Duncan<br>Corn                                                                      | Addre<br>4 Mead<br>8 Midd                                           | pe<br>ss<br>dow View<br>Ilesex Street                                           | City<br>Chertsey<br>Birminghau                               | Log to Auction<br>Blocked<br>m     |
| AS060117<br>Buyer<br>Yes<br>Yes                                  | Seller<br>Yes<br>Yes                          | No.<br>C0004882<br>C0004881<br>C0004389                                                                         | Auction Name<br>Oriental works of<br>Salutation<br>Description<br>Miss<br>Mr                               | Au<br>6 art 06<br>First Name<br>Pauline<br>Edward                                          | iction Date<br>j/01/2017<br>Surname<br>Duncan<br>Corn<br>Breates                                                           | Log Ty<br>Addre<br>4 Meao<br>8 Midd                                 | pe<br>ss<br>dow View<br>Ilesex Street<br>signed rives                           | City<br>Chertsey<br>Birminghar                               | Log to Auction Blocked m           |
| AS060117<br>Buyer<br>Yes<br>Yes<br>Yes                           | Seller<br>Yes<br>Yes<br>No                    | No.<br>C0004882<br>C0004881<br>C0004881<br>C0004879                                                             | Auction Name<br>Oriental works of<br>Description<br>Miss<br>Mr<br>Miss<br>Miss                             | Au<br>of<br>First Name<br>Pauline<br>Edward<br>Alison                                      | iction Date<br>j/01/2017<br>Surname<br>Duncan<br>Corn<br>Prestor<br>Morgan                                                 | Log Ty<br>Addre<br>4 Meao<br>8 Midd<br>74 Bat<br>3 Gree             | pe<br>ss<br>dow View<br>Ilesex Street<br>tiot Drives<br>n Lane                  | City<br>Chertsey<br>Birminghar<br>Condon                     | Log to Auction Blocked m           |
| AS060117<br>Buyer<br>Yes<br>Yes<br>Yes<br>Yes<br>Yes             | Seller<br>Yes<br>Yes<br>No                    | No.<br>C0004882<br>C0004881<br>C0004890<br>C0004899<br>C0004879                                                 | Auction Name<br>Oriental works of<br>Description<br>Miss<br>Mr<br>Mr<br>Miss<br>Miss                       | Au<br>of<br>First Name<br>Pauline<br>Edward<br>Alison<br>Arroy                             | iction Date<br>j/01/2017<br>Surname<br>Duncan<br>Corn<br>Breates<br>Morgan<br>Gatazka                                      | Log Ty<br>Addre<br>4 Meac<br>8 Midd<br>74 Bab<br>3 Greet            | pe<br>ss<br>dow View<br>llesex Street<br><b>sign Drive</b><br>n Lane<br>hks Ave | City<br>City<br>Birmingha<br>London<br>Sometton              | Log to Auction                     |
| AS060117<br>Buyer<br>Yes<br>Yes<br>Yes<br>Yes<br>Yes<br>No       | Seller<br>Yes<br>Yes<br>No<br>Yes<br>Yes      | No. C0004882<br>C0004881<br>C0004881<br>C0004880<br>C0004879<br>C0004877                                        | Auction Name<br>Oriental works of<br>Description<br>Miss<br>Mr<br>Miss<br>Miss<br>Miss<br>Mr<br>Miss       | Au<br>f art 06<br>First Name<br>Pauline<br>Edward<br>Alison<br>Arroy<br>Aaa                | iction Date<br>j/01/2017<br>Surname<br>Duncan<br>Corn<br>Breatos<br>Morgan<br>Ganazka<br>Solicitors                        | Addre<br>4 Meac<br>8 Midd<br>7 A Dat<br>3 Greet                     | pe<br>ss<br>dow View<br>llesex Street<br>mot Drive<br>n Lane<br>hks Ave         | City<br>Chertsey<br>Birminghar<br>London<br>Somerton         | Log to Auction                     |
| AS060117<br>Buyer<br>Yes<br>Yes<br>Yes<br>Yes<br>No<br>Yes       | Seller<br>Yes<br>Yes<br>No<br>Yes<br>No       | No.<br>C0004882<br>C0004881<br>C0004880<br>C0004879<br>C0004879<br>C0004877<br>C0004876                         | Auction Name<br>Oriental works of<br>Description<br>Miss<br>Mr<br>Miss<br>Miss<br>Miss<br>Mr<br>Mr<br>Mr   | Au<br>f art 06<br>First Name<br>Pauline<br>Edward<br>Alison<br>Arroy<br>Aaa<br>Terry       | iction Date<br>j/01/2017<br>Surname<br>Duncan<br>Corn<br>Dreatos<br>Morgan<br>Ganazka<br>Solicitors<br>Else                | Addre<br>4 Meac<br>8 Midd<br>3 Gree<br>43 Mon<br>41 Ash             | pe<br>ss<br>dow View<br>Ilesex Street<br>dot Drive<br>n Lane<br>hks Ave         | City<br>City<br>Birminghar<br>London<br>Somerton             | Log to Auction                     |
| AS060117<br>Buyer<br>Yes<br>Yes<br>Yes<br>Yes<br>No<br>Yes<br>No | Seller<br>Yes<br>Yes<br>No<br>Yes<br>No<br>No | No.<br>C0004882<br>C0004881<br>C0004881<br>C0004889<br>C0004879<br>C0004879<br>C0004877<br>C0004876<br>C0004875 | Auction Name<br>Oriental works of<br>Description<br>Miss<br>Mr<br>Miss<br>Mr<br>Mr<br>Mr<br>Mr<br>Mr<br>Mr | Au<br>f art 06<br>First Name<br>Pauline<br>Edward<br>Alison<br>Anny<br>Aaa<br>Terry<br>Aaa | iction Date<br>j/01/2017<br>Surname<br>Duncan<br>Corn<br>Breatos<br>Morgan<br>GataZata<br>Solicitors<br>Else<br>Solicitors | Addre<br>4 Meac<br>8 Midd<br>3 Greet<br>43 Mon<br>41 Ash<br>Station | pe<br>ss<br>dow View<br>llesex Street<br>in Lane<br>hks Ave<br>ford Road        | City<br>City<br>Chertsey<br>Birminghar<br>London<br>Somercon | Log to Auction Blocked m Duplicate |

#### The Commission Bids window opens.

To register new commission bid, place cursor in new line and select **Auction No.** Use TAB Key to move to the next field and fill in all other information.

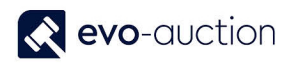

| dit - Commission Bids                                                                                                    |                               |                                       |                       |                        |                   |             |                         |              |          | $\times$ |
|----------------------------------------------------------------------------------------------------|-------------------------------|---------------------------------------|-----------------------|------------------------|-------------------|-------------|-------------------------|--------------|----------|----------|
| HOME ACTIONS                                                                                                    |                               |                                       |                       |                        |                   |             |                         |              |          | 6        |
| New View Edit List New Manage                                                                                                    | e Print Commissio<br>Bid Form | Send Commission<br>Bid Form<br>Report | Show<br>as List<br>Vi | Show as<br>Chart<br>ew | Note Notes Links  | Refresh     | Clear<br>Filter<br>Page | Find         |          |          |
| Commission Bids 🔹                                                                                                    |                               |                                       |                       |                        | Type to filter (F | 3) Aucti    | ion No.                 |              | -        | ~        |
|                                                                                                    |                               |                                       |                       |                        |                   |             | F                       | ilter: C0004 | 4873 • N | 0        |
| Austion Austion Date                                                                                                    | Lot No Shor                   | t Description                         | Bid Type              | Bid Source             | E                 | Bid Buyer P | addle                   | Remarks      |          |          |
|                                                                                                    | 201110. 51101                 | e besenption                          | ond type              |                        |                   |             |                         |              |          |          |
| Action Date<br>No.<br>AS120716 ~ 12/07/2016                                                                                                    | 1 Goud                        | la vase                               | Normal                | IP                     | 20                | 0.00 5011   |                         |              |          |          |
| Addition 2 Addition 2 | 1 Goud                        | la vase                               | Normal                | ip                     | 20                | .00 5011    |                         |              |          |          |

| Field name        | Туре     | Description                                                                                          |
|-------------------|----------|----------------------------------------------------------------------------------------------------|
| Auction No.       | Lookup   | Select an auction and use TAB Key to move to the next field.                                         |
| Auction Date      |          | Populated when the Auction No. selected.                                                             |
| Lot No.           | Lookup   | Enter a lot number or select a lot from the auction lines list.                                      |
| Short Description |          | Populated when the Lot No. selected.                                                                 |
| Bid Type          | Dropdown | Select bid type from available options:                                                              |
|                   |          | Normal (Default)                                                                                     |
|                   |          | Plus One                                                                                             |
|                   |          | Telephone Bid.                                                                                       |
| Bid Source        | Lookup   | Select bid source from the list.                                                                     |
| Bid               |          | Enter a maximum hammer price for the lot.                                                            |
| Buyer Paddle      |          | Buyer paddle number is generated on submission.                                                      |
| Remarks           |          | Enter comments if required.                                                                          |
| Call Assign To    | Lookup   | In use only if telephone bid. For more<br>information go to Telephone Bid<br>Management help sheets. |

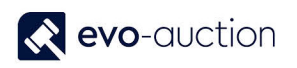

| Bid Sheet Printed      | Tickbox | In use only if telephone bid. For more<br>information go to Telephone Bid<br>Management help sheets.                               |
|------------------------|---------|----------------------------------------------------------------------------------------------------|
| Phone No.              |         | In use only if telephone bid. For more<br>information go to Telephone Bid<br>Management help sheets.                               |
| Mobile Phone No.       |         | In use only if telephone bid. For more<br>information go to Telephone Bid<br>Management help sheets.                               |
| Bid Date               |         | Submission date is generated automatically.                                                                                        |
| Bid Time               |         | Submission time is generated automatically.                                                                                        |
| Winning Hammer Price   |         | Populated from auction lines when hammer price registered on the Auction Day.                                                      |
| Reserve                |         | Populated when the Lot No. selected.                                                                                               |
| Low Est                |         | Populated when the Lot No. selected.                                                                                               |
| Bid Value              |         | Internal field populated by the system. It can be low estimate or commission bid value.                                            |
| Contacted Created Date |         | Populated from the contact card for<br>information only, to help with bid<br>verification.                                         |
| Contact Created Month  |         | Populated from the contact card for statistics purpose.                                                                            |
| Web Bid                | Tickbox | Selected when bid submitted via a website.                                                                                         |
| Web Bid Entry No.      |         | Internal field, you can directly link back to the web commission bid.                                                              |
| Buyer No.              |         | Commission bidder number. Generated on submission.                                                                                 |
| Buyer Name             |         | Commission bidder name. Generated on submission.                                                                                   |
| Archived               | Tickbox | If selected, indicates archived commission<br>bid. The Close Auction process<br>automatically archives all the commission<br>bids. |
| E-mail Address         |         | Populated from a contact card.                                                                                                    |
| Successful             | Tickbox | Selected if successful commission bid.                                                                                             |
| UniqueID               |         | Populated when the Lot No. selected.                                                                                               |

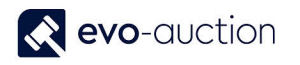

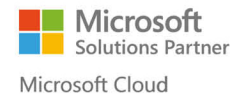

3. Select **OK** to confirm submission.

| dit - Commission                        | Bids                           |                                                    |                                |                                         |                                             |                        | ×       |
|-----------------------------------------|--------------------------------|----------------------------------------------------|--------------------------------|-----------------------------------------|---------------------------------------------|------------------------|---------|
| HOME                                    | ACTIONS                        |                                                    |                                |                                         |                                             |                        | ?       |
| New View List                           | Edit<br>List Delete            | Print Commission<br>Bid Form Bid Form              | Show as List Chart             | OneNote Notes Links                     | Refresh Clear<br>Filter                     | Find                   |         |
| New                                     | Manage                         | Report                                             | View                           | Show Attached                           | Page                                        |                        |         |
| Commission                              | D' I                           |                                                    |                                | Type to filter (F3)                     | uction No.                                  |                        | • •     |
| .ommission                              | i Blas 🔹                       |                                                    |                                | .,,,,,,,,,,,,,,,,,,,,,,,,,,,,,,,,,,,,,, |                                             |                        | -       |
| Auction Auction                         | Auction Date                   | ot No. Short Description                           | Bid Type 🔔 Bid S               | Source Bio                              | ilter: C0004872 • N<br>d Buyer Paddle       | lo • AS0510<br>Remarks | 16      |
| Auction<br>No.                          | Auction Date L                 | ot No. Short Description<br>Edwardian yellow metal | Bid Type 🔔 Bid S               | F<br>Source Bio<br>L 400.0              | ilter: C0004872 • N<br>d Buyer Paddle<br>0  | lo • AS0510<br>Remarks | 16      |
| Auction<br>No.<br>AS051016              | Auction Date L<br>05/10/2016 6 | ot No. Short Description<br>Edwardian yellow metal | Bid Type 🔒 Bid S               | F<br>Source Bio<br>L 400.0              | iilter: C0004872 • N<br>d Buyer Paddle<br>0 | lo • AS0510<br>Remarks | 16      |
| Auction Auction Auction Auction Auction | Auction Date L<br>05/10/2016 6 | ot No. Short Description<br>Edwardian yellow metal | Bid Type 🔒 Bid :<br>Normal EMA | F<br>Source Bio                         | ilter: C0004872 • N<br>d Buyer Paddle<br>0  | lo • AS0510<br>Remarks | 16      |
| Auction Auction Auction                 | Auction Date L<br>05/10/2016 6 | ot No. Short Description<br>Edwardian yellow metal | Bid Type 🔒 Bid :<br>Normal EMA | F<br>Source Bio                         | ilter: C0004872 • N<br>d Buyer Paddle<br>0  | lo • AS0510<br>Remarks | 16      |
| Auction<br>No.<br>AS051016              | Auction Date L                 | ot No. Short Description<br>Edwardian yellow metal | Bid Type 🔒 Bid S<br>Normal EMA | F<br>Source Bio                         | ilter: C0004872 • N<br>d Buyer Paddle<br>0  | lo • AS0510<br>Remarks | 16<br>К |

4. Confirmation message appears.

If you selected buyer with permanent paddle assigned, message will state: "Contact successfully registered with Permanent Paddle No. ..."

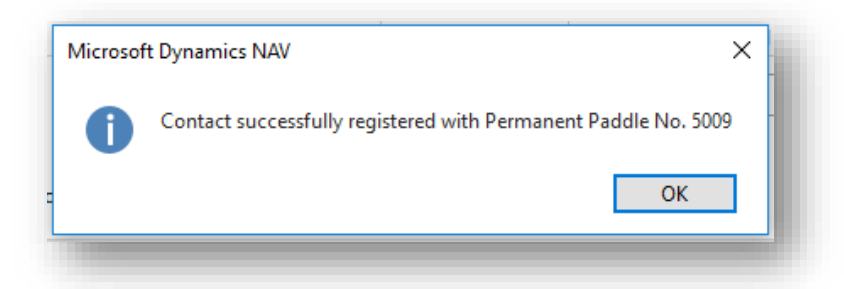

If you selected buyer without permanent paddle assigned, message will state: "Contact successfully registered with Temporary Paddle No. T..."

| Microso | ft Dynamics NAV                                                   | × |
|---------|-------------------------------------------------------------------|---|
| 0       | Contact successfully registered with Temporary Paddle No. T000118 |   |
|         | ОК                                                                |   |
|         |                                                                   |   |

Select **OK** button to confirm.

The commission bid is now logged in and will appear in relevant column on the salebook, and the website will be updated.

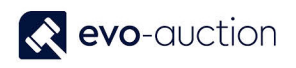

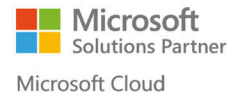

#### NOTE

If a commission bid is registered after the Salebook has been printed, it must be manually added to the Salebook before the sale commences.

## CURRENT COMMISSION BIDS REPORT

To view all current (not archived) commission bids registered for a particular auction:

1. Open an auction and then select Current Commission Bids from the Ribbon.

| Create Auction 💿 Prir                           | t Detailed Lot Labels | Report Texts   | 🛋 • 🗌 •   | 2 🚈         | 🔟 Sale Book              | 🕻 Comm. Bidders Cal |
|-------------------------------------------------|-----------------------|----------------|-----------|-------------|--------------------------|---------------------|
| Allocated Lines 💿 Prir                          | it A4 Lot Labels      | 🖶 Reports 🔹    | 1000      | <b>V 10</b> | 🕻 Telephone Comm. Bids 🔹 | Auction Close       |
| 🛛 Print Lot Labels 🛛 🙀 Pre                      | Sale Advice           | 🚨 Assign 🗸     | <b>-</b>  | Order 123   |                          | 📳 Post Sale Advice  |
|                                                 | General               |                | a Current | nting       | Auction                  |                     |
| Auction Details                                 |                       |                | Archived  |             |                          |                     |
| No.:                                            | 6031                  |                |           |             | Auction                  | Close Date:         |
| A section Management                            | VINTAGE & M           | ODERN JEWELERY | r         |             | Auction                  | Locked:             |
| Auction Name:                                   |                       |                |           |             | Auction                  | Finished:           |
| Auction Name:<br>Auction Date:                  | 20/10/2015            |                |           |             | Addition                 |                     |
| Auction Name:<br>Auction Date:<br>Auction Time: | 20/10/2015            |                |           |             | Auction                  | Complete:           |

The **Commission Bids** window opens with filter applied to show all active commission bids assigned to this auction.

| Edit - Com                                                           | nmission Bids                                                                |                                  |                                                                                                    |                                                          |                                       |                                                                                      |                                                                     |         |                   |                      |                                                |                                | - 0                                                                                            | ×                                                            |
|----------------------------------------------------------------------|------------------------------------------------------------------------------|----------------------------------|----------------------------------------------------------------------------------------------------|----------------------------------------------------------|---------------------------------------|--------------------------------------------------------------------------------------|---------------------------------------------------------------------|---------|-------------------|----------------------|------------------------------------------------|--------------------------------|------------------------------------------------------------------------------------------------|--------------------------------------------------------------|
| • НОМ                                                                | ACTIONS                                                                      |                                  |                                                                                                    |                                                          |                                       |                                                                                      |                                                                     |         |                   |                      |                                                |                                |                                                                                                | ?                                                            |
| New New                                                              | View<br>List<br>Manage                                                       | e Print Com<br>Bid Fo            | mission Send Commission<br>rm Bid Form<br>Report                                                                                                    | Show Show<br>as List Ch<br>View                          | w as<br>hart Show Attached            | Links                                                                                | Refresh Clear<br>Filter<br>Page                                     | Find    |                   |                      |                                                |                                |                                                                                                |                                                              |
| Commiss                                                              | sion Bids •                                                                  |                                  |                                                                                                    |                                                          |                                       |                                                                                      |                                                                     |         |                   |                      |                                                | Type to filter (F3) Auction No | . <del>.</del> .                                                                               | ~                                                            |
| commu                                                                | SIGH BIGS                                                                    |                                  |                                                                                                    |                                                          |                                       |                                                                                      |                                                                     |         |                   |                      |                                                |                                |                                                                                                | _                                                            |
| Show result                                                          | ts:                                                                          |                                  |                                                                                                    |                                                          |                                       |                                                                                      |                                                                     |         |                   |                      |                                                |                                |                                                                                                |                                                              |
| × Where                                                              | Auction No. 🔻                                                                | is AS0510                        | 16                                                                                                    |                                                          |                                       |                                                                                      |                                                                     |         |                   |                      |                                                |                                |                                                                                                |                                                              |
| X And                                                                | Archived 🔻 is                                                                | No                               |                                                                                                    |                                                          |                                       |                                                                                      |                                                                     |         |                   |                      |                                                |                                |                                                                                                |                                                              |
| + Add Filte                                                          | er                                                                           |                                  |                                                                                                    |                                                          |                                       |                                                                                      |                                                                     |         |                   |                      |                                                |                                |                                                                                                |                                                              |
|                                                                      |                                                                              |                                  |                                                                                                    |                                                          |                                       |                                                                                      |                                                                     |         |                   |                      |                                                |                                |                                                                                                |                                                              |
| Auction<br>No.                                                       | Auction Date                                                                 | Lot No.                          | Short Description                                                                                                    | Bid Type 🔺                                               | Bid Source                            | Bid                                                                                  | Buyer Paddle                                                        | Remarks | Call Assign<br>To | Bid Sheet<br>Printed | Phone No.                                      | Mobile Phone No.               | Bid Date                                                                                       | Bid                                                          |
| AS051016                                                             | ~ 05/10/2016                                                                 | 1                                | George III silver sugar vas                                                                                                    | Normal                                                   | IP                                    | 20.00                                                                                | 5011                                                                |         |                   |                      |                                                |                                | 18/10/2016                                                                                     | 15:4                                                         |
| AS051016                                                             | 05/10/2016                                                                   | 6                                | Edwardian yellow metal                                                                                                    | Normal                                                   | EMAL                                  | 400.00                                                                               | 5009                                                                |         |                   |                      |                                                |                                | 18/10/2016                                                                                     | 16:12                                                        |
| AS051016                                                             | 05/10/2016                                                                   | 10                               | Fine large 19th century It                                                                                                    | Plus One                                                 | WEB                                   | 700.00 1                                                                             | T000118                                                             |         |                   |                      |                                                |                                | 18/10/2016                                                                                     | 16:1                                                         |
| AS051016                                                             | 05/10/2016                                                                   | 14                               | Pair Chinese famille rose                                                                                                    | Marmal                                                   | C2 4 4 4                              |                                                                                      |                                                                     |         |                   |                      |                                                |                                |                                                                                                |                                                              |
| A\$051016                                                            | 05/10/2016                                                                   |                                  |                                                                                                    | Normal                                                   | EMAL                                  | 400.00 1                                                                             | T000119                                                             |         |                   |                      | 0123 111111                                    |                                | 19/10/2016                                                                                     | 11:34                                                        |
| M3031010                                                             | 03/10/2010                                                                   | 15                               | Fine and rare set of twelv                                                                                                    | Normal                                                   | IP                                    | 400.00 1                                                                             | T000119<br>T000119                                                  |         |                   |                      | 0123 111111<br>0123 111111                     |                                | 19/10/2016<br>19/10/2016                                                                       | 11:3-<br>11:3-                                               |
| AS051016                                                             | 05/10/2016                                                                   | 15                               | Fine and rare set of twelv<br>Pair Victorian two-handl                                                                                                    | Normal                                                   | IP<br>IP                              | 400.00 1<br>500.00 1<br>200.00 1                                                     | T000119<br>T000119<br>T000120                                       |         |                   |                      | 0123 111111<br>0123 111111                     |                                | 19/10/2016<br>19/10/2016<br>19/10/2016                                                         | 11:3<br>11:3<br>11:3                                         |
| AS051010<br>AS051016<br>AS051016                                     | 05/10/2016                                                                   | 15<br>17<br>19                   | Fine and rare set of twelv<br>Pair Victorian two-handl<br>George IV silver three pie                                                                                | Normal<br>Normal<br>Normal                               | IP<br>IP<br>OTT                       | 400.00 1<br>500.00 1<br>200.00 1<br>400.00 4                                         | T000119<br>T000119<br>T000120<br>4456                               |         |                   |                      | 0123 111111<br>0123 111111<br>000000           | 111111                         | 19/10/2016<br>19/10/2016<br>19/10/2016<br>19/10/2016                                           | 11:3<br>11:3<br>11:3<br>11:3                                 |
| AS051010<br>AS051016<br>AS051016<br>AS051016                         | 05/10/2016<br>05/10/2016<br>05/10/2016<br>05/10/2016                         | 15<br>17<br>19<br>26             | Fine and rare set of twelv<br>Pair Victorian two-handl<br>George IV silver three pie<br>Victorian silver dressing t                                                 | Normal<br>Normal<br>Normal<br>Normal                     | IP<br>IP<br>OTT<br>EMAL               | 400.00 1<br>500.00 1<br>200.00 1<br>400.00 4<br>120.00 4                             | T000119<br>T000119<br>T000120<br>4456<br>4456                       |         |                   |                      | 0123 111111<br>0123 111111<br>000000<br>000000 | 111111                         | 19/10/2016<br>19/10/2016<br>19/10/2016<br>19/10/2016<br>19/10/2016                             | 11:3<br>11:3<br>11:3<br>11:3<br>11:3<br>11:3                 |
| AS051016<br>AS051016<br>AS051016<br>AS051016<br>AS051016             | 5 05/10/2016<br>5 05/10/2016<br>5 05/10/2016<br>5 05/10/2016<br>5 05/10/2016 | 15<br>17<br>19<br>26<br>33       | Fine and rare set of twelv<br>Pair Victorian two-handl<br>George IV silver three pie<br>Victorian silver dressing t<br>GEORGIAN WROUGHT IR                          | Normal<br>Normal<br>Normal<br>Normal<br>Normal           | EMAL<br>IP<br>IP<br>OTT<br>EMAL<br>IP | 400.00 1<br>500.00 1<br>200.00 1<br>400.00 4<br>120.00 4<br>1,200.00 1               | T000119<br>T000119<br>T000120<br>4456<br>4456<br>T000120            |         |                   |                      | 0123 111111<br>0123 111111<br>000000<br>000000 | 11111                          | 19/10/2016<br>19/10/2016<br>19/10/2016<br>19/10/2016<br>19/10/2016<br>19/10/2016               | 11:3<br>11:3<br>11:3<br>11:3<br>11:3<br>11:3                 |
| AS051010<br>AS051016<br>AS051016<br>AS051016<br>AS051016<br>AS051016 | 5 05/10/2016<br>5 05/10/2016<br>5 05/10/2016<br>5 05/10/2016<br>5 05/10/2016 | 15<br>17<br>19<br>26<br>33<br>39 | Fine and rare set of twelv<br>Pair Victorian two-handlu<br>George IV silver three pie<br>Victorian silver dressing t<br>GEORGIAN WROUGHT IR<br>CAST IRON ARCH TOP Ô | Normal<br>Normal<br>Normal<br>Normal<br>Normal<br>Normal | EMAL<br>IP<br>OTT<br>EMAL<br>IP<br>IP | 400.00 1<br>500.00 1<br>200.00 1<br>400.00 4<br>120.00 4<br>1,200.00 1<br>1,000.00 1 | T000119<br>T000119<br>T000120<br>4456<br>4456<br>T000120<br>T000120 |         |                   |                      | 0123 111111<br>0123 111111<br>000000<br>000000 | 111111<br>111111               | 19/10/2016<br>19/10/2016<br>19/10/2016<br>19/10/2016<br>19/10/2016<br>19/10/2016<br>19/10/2016 | 11:3<br>11:3<br>11:3<br>11:3<br>11:3<br>11:3<br>11:3<br>11:3 |

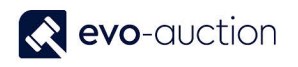

# SUCCESSFUL COMMISSION BIDS REPORT

To generate a list of all successful commission bids:

1. Open an auction and then select Successful Commission Bids located on the Ribbon.

|                                                 | Actions                                |                                                             |                                                                                    |                                            |                                                                                      |                                                                                 |                                                                                                  |                                                   |                                  |                     |                                      |
|-------------------------------------------------|----------------------------------------|-------------------------------------------------------------|------------------------------------------------------------------------------------|--------------------------------------------|--------------------------------------------------------------------------------------|---------------------------------------------------------------------------------|--------------------------------------------------------------------------------------------------|---------------------------------------------------|----------------------------------|---------------------|--------------------------------------|
| € Create Auctic<br>Allocated Lin  Print Lot Lab | on                                     | : Detailed Lot Labels<br>: A4 Lot Labels<br>Sale Advice     | Report Texts                                                                       | ■ Photos • Manage • • Gomm. Bids • Current | Catalogue •                                                                          | Lotting<br>Order                                                                | Auto-Lot<br>Auto-Lot<br>Missing Lots<br>Lotting                                                  | Sale<br>Book                                      | Telephor<br>Comm. Big<br>Auction | ne<br>ds ▼ □ □ Pos  | mm. Bidd<br>ction Clo:<br>st Sale Ac |
| \S050117                                        | ' Orienta                              | l works of art                                              | (Specialist)                                                                       | Successfull<br>Archived                    |                                                                                      |                                                                                 |                                                                                                  |                                                   |                                  |                     |                                      |
|                                                 |                                        |                                                             |                                                                                    |                                            | -                                                                                    |                                                                                 |                                                                                                  |                                                   |                                  |                     |                                      |
| Auction Deta                                    | ils                                    |                                                             |                                                                                    |                                            | -                                                                                    |                                                                                 |                                                                                                  |                                                   |                                  |                     |                                      |
| lines                                           | iils                                   |                                                             |                                                                                    |                                            | -                                                                                    |                                                                                 |                                                                                                  |                                                   |                                  |                     |                                      |
| Lines                                           | iils<br>Photos 🏾                       | Line 🔹 👫 Functio                                            | ons 🔻 📓 Text Sea                                                                   | arch 👻 🛅 New                               | Find Filte                                                                           | er 🏹 Cle                                                                        | ar Filter                                                                                        |                                                   |                                  |                     |                                      |
| Lines<br>Card I Lot No.                         | Photos III                             | Line 🝷 🛟 Functi<br>🔔 Lot Status                             | ons 🔻 🚔 Text Sea<br>UniqueID                                                       | arch 🔹 🛅 New<br>Ar                         | Hind Filte                                                                           | er 🏹 Cle<br>Pescription                                                         | ar Filter                                                                                        | Cate                                              | egory No.                        | Sub Category<br>No. | Loc                                  |
| Lines<br>E Card E<br>Lot No.                    | Photos III                             | Line - 🏠 Functi<br>Lot Status<br>SOLD                       | ons 👻 🌇 Text Sea<br>UniqueID<br>REC01429-3                                         | arch - 🖹 New<br>Ar                         | Hind Filte<br>ticle No. Short D<br>3 An Art I                                        | er 📡 Cle<br>Vescription<br>Nouveau G                                            | ear Filter<br>erman silver plate                                                                 | Cate                                              | egory No.                        | Sub Category<br>No. | Loc                                  |
| Lines<br>E Card 🔊<br>Lot No.                    | Photos III<br>Lot<br>Suffix<br>1<br>2  | Line - K Function<br>Lot Status<br>SOLD<br>SOLD             | ons v 🔊 Text Sea<br>UniquelD<br>REC01429-3<br>REC01429-4                           | arch 🔻 🗋 New<br>Ar                         | Find Filt<br>ticle No. Short D<br>3 An Art I<br>4 A Chine                            | er 📡 Cle<br>lescription<br>Nouveau G<br>ese porcela                             | ear Filter<br>erman silver plate<br>in blue and white '                                          | Cate<br>d p F02<br>tab F02                        | egory No.                        | Sub Category<br>No. | Loc                                  |
| Lines<br>E Card 🔊<br>Lot No.                    | Photos III<br>Lot<br>Suffix<br>2<br>3  | Line V Status<br>Lot Status<br>SOLD<br>SOLD<br>SOLD         | ons V Recoldance<br>UniquelD<br>REC01429-3<br>REC01429-4<br>REC01429-1             | arch 👻 🖺 New<br>Ar                         | Find Filt<br>ticle No. Short D<br>3 An Art I<br>4 A Chine<br>1 A Quee                | er 📡 Cle<br>Description<br>Nouveau G<br>ese porcela<br>n Anne wa                | ear Filter<br>erman silver plate<br>in blue and white<br>Inut bureau bookd                       | Cate<br>d p F02<br>tab F02<br>cas F01             | egory No.                        | Sub Category<br>No. | Loc                                  |
| Lines                                           | Photos<br>Lot<br>Suffix<br>2<br>3<br>4 | Line V Status<br>Lot Status<br>SOLD<br>SOLD<br>SOLD<br>SOLD | ons * Text Sea<br>UniquelD<br>REC01429-3<br>REC01429-4<br>REC01429-1<br>REC01429-2 | arch - 🗋 New<br>Ar                         | Find Filte<br>ticle No. Short D<br>3 An Art I<br>4 A Chine<br>1 A Quee<br>2 A set of | er 🕵 Cle<br>Description<br>Nouveau G<br>ese porcela<br>n Anne wa<br>six ebonise | er Filter<br>erman silver plate<br>in blue and white<br>Inut bureau booko<br>ed dining chairs, w | Cate<br>d p F02<br>tab F02<br>tas F01<br>vith F01 | egory No.                        | Sub Category<br>No. | Loc                                  |

The **Commission Bids** window opens with filter applied to show successful lines only.

| Edit - Comn                                                                                                    | mission Bids                                                                                      |                                                         |                                                                                                    |                                                              |                         |                                                     |                                                             |               |
|----------------------------------------------------------------------------------------------------|---------------------------------------------------------------------------------------------------|---------------------------------------------------------|----------------------------------------------------------------------------------------------------|--------------------------------------------------------------|-------------------------|-----------------------------------------------------|-------------------------------------------------------------|---------------|
| HOME                                                                                                    | ACTIONS                                                                                           |                                                         |                                                                                                    |                                                              |                         |                                                     |                                                             |               |
| New Vi<br>New                                                                                                    | iew Edit<br>ist Manage                                                                            | ete Print Ci<br>Bio                                     | Gommission Send Commission<br>Form Bid Form<br>Report                                                                                                    | Show Show<br>as List Cha<br>View                             | as<br>OneNo<br>art      | how Attached                                        | Refresh Cle<br>Filt<br>Pag                                  | ar Find<br>er |
| ommissi                                                                                                    | ion Bids 🔹                                                                                        |                                                         |                                                                                                    |                                                              |                         |                                                     |                                                             |               |
|                                                                                                    |                                                                                                   |                                                         |                                                                                                    |                                                              |                         |                                                     |                                                             |               |
| how results:                                                                                                    | :                                                                                                 |                                                         |                                                                                                    |                                                              |                         |                                                     |                                                             |               |
| ion results.                                                                                                    |                                                                                                   |                                                         |                                                                                                    |                                                              |                         |                                                     |                                                             |               |
| Where                                                                                                    | Auction No.                                                                                       | is 6033                                                 | 3                                                                                                    |                                                              |                         |                                                     |                                                             |               |
| Where<br>And                                                                                                    | Auction No. 🔻                                                                                     | is 6033<br>is Yes                                       | 3                                                                                                    |                                                              |                         |                                                     |                                                             |               |
| Where<br>And<br>Add Filter                                                                                                    | Auction No. 🔻                                                                                     | is 603:<br>is Yes                                       | 3                                                                                                    |                                                              |                         |                                                     |                                                             |               |
| Where<br>And<br>Add Filter<br>Auction<br>No.                                                                                  | Auction No.  Successful Auction Date                                                              | is 603:<br>is Yes<br>Lot No.                            | 3<br>Short Description                                                                                                    | Bid Type 🔺                                                   | Bid Source              | Bid                                                 | Buyer Paddle                                                | Remarks       |
| Where<br>And<br>Add Filter<br>Auction<br>No.                                                                                  | Auction No.  Successful Auction Date O8/12/2015                                                   | is 603:<br>is Yes<br>Lot No.<br>2                       | 3<br>Short Description<br>***Please note the estima                                                                                                    | Bid Type 🔔                                                   | Bid Source              | Bid<br>210.00                                       | Buyer Paddle                                                | e Remarks     |
| Where<br>And<br>Add Filter<br>Auction<br>No.<br>6033<br>6033                                                                  | Auction No.  Successful Auction Date 08/12/2015 08/12/2015                                        | is 603:<br>is Yes<br>Lot No.<br>2<br>2A                 | Short Description ****Please note the estima ****Additional Lot****A d                                                                                              | Bid Type 🔺<br>Normal                                         | Bid Source<br>OTT       | Bid<br>210.00<br>400.00                             | Buyer Paddle<br>903<br>901                                  | e Remarks     |
| Where<br>And<br>Add Filter<br>Auction<br>No.<br>6033<br>6033                                                                  | Auction No.<br>Successful<br>Auction Date<br>08/12/2015<br>08/12/2015                             | is 603:<br>is Yes<br>Lot No.<br>2<br>2A<br>3            | Short Description<br>****Please note the estima<br>****Additional Lot****A d<br>Three gold sovereigns                                                               | Bid Type 🔹<br>Normal<br>Normal<br>Telephone Bid              | Bid Source<br>OTT<br>IP | Bid<br>210.00<br>400.00<br>0.00                     | Buyer Paddle<br>9 903<br>9 901<br>9 1000                    | e Remarks     |
| <ul> <li>Where</li> <li>And</li> <li>Add Filter</li> <li>Auction<br/>No.</li> <li>6033</li> <li>6033</li> <li>6033</li> </ul> | Auction No.<br>Successful<br>Auction Date<br>08/12/2015<br>08/12/2015<br>08/12/2015               | is 603:<br>is Yes<br>Lot No.<br>2<br>2A<br>3<br>4       | Short Description Short Description ****Please note the estima ****Additional Lot****A d Three gold sovereigns Two 9 carat gold pendants                            | Bid Type<br>Normal Normal Telephone Bid Telephone Bid        | Bid Source<br>OTT<br>IP | Bid<br>210.00<br>400.00<br>0.00<br>0.00             | Buyer Paddle<br>9 903<br>9 901<br>9 1000<br>9 1006          | e Remarks     |
| Where<br>And<br>Add Filter<br>Auction<br>No.<br>6033<br>6033<br>6033<br>6033<br>6033                                          | Auction No.<br>Successful<br>Auction Date<br>08/12/2015<br>08/12/2015<br>08/12/2015<br>08/12/2015 | is 603:<br>is Yes<br>Lot No.<br>2<br>2A<br>3<br>4<br>18 | Short Description Short Description ****Please note the estima *****Additional Lot****A d Three gold sovereigns Two 9 carat gold pendants A late 18th Century "love | Bid Type<br>Normal Normal Telephone Bid Telephone Bid Normal | Bid Source<br>OTT<br>IP | Bid<br>210.00<br>400.00<br>0.00<br>0.00<br>1,500.00 | Buyer Paddle<br>9 903<br>9 901<br>9 1000<br>9 1006<br>9 906 | e Remarks     |

# COMMISSION BIDDERS CALL BACK REPORT

To generate a call back report for all successful bidders:

1. Open an auction and then select **Comm. Bidders Call Back Report** from the Ribbon.

| <ul> <li>HOME ACTIONS</li> <li>Create Auction C ACTIONS</li> <li>Create Auction C A CTIONS</li> <li>Comm. Bidders Call Back Report</li> <li>Comm. Bidders Call Back Report</li> <li>Comm. Bids</li> <li>Comm. Bidders Call Back Report</li> <li>Comm. Bids</li> <li>Comm. Bids</li> <li>Comm. Bids</li> <li>Comm. Bids</li> <li>Comm. Bids</li> <li>Comm. Bids</li> <li>Comm. Bids</li> <li>Comm. Bids</li> <li>Comm. Bids</li> <li>Auction Complete:</li> <li>Comm. Bids</li> <li>Comm. Bids&lt;</li></ul>                                                                                                    | Edit - Auction - 6033 FINE JEV | VELLERY & WATCHES (Genera | 1)                       |                                |          |
|----------------------------------------------------------------------------------------------------|--------------------------------|---------------------------|--------------------------|--------------------------------|----------|
| Create Auction I Comm. Bidders Call Back Report I Comm. Bidders Call Back Report I Comm. Bidders | ▼ HOME ACTIONS                 |                           |                          |                                |          |
| Allocated Lines Image: Second Second S                  | 🔆 Create Auction 💿 📄 🛛         | 🗟 • 🗋 • 📄 🧙 🜆 🛛           | Sale Book                | Comm. Bidders Call Back Report | 1 🖻      |
| General Order   General Lotting   Auction Post Auction                                                                                                    | 🛲 Allocated Lines 回 🖶 🔹        | r v∾ ≦r                   | 📞 Telephone Comm. Bids 🔹 | Auction Class                  | <u>-</u> |
| General Lotting Auction Post Auction   6033 FINE JEWELLERY & WATCHES (General)     Auction Details  Auction Close Date:   Auction Name: FINE JEWELLERY & WATCHES   Auction Date: 08/12/2015   Auction Time: 18:00:00   Auction Complete:                                                                                                    | 回 Print Lot Labels 🛛 🙀 🎍 🕶 🍯   | 5,▼ Order 123             |                          | िन्न Post Sale Advice          | 🖕 []     |
| 6033 FINE JEWELLERY & WATCHES (General)         Auction Details <ul> <li>Auction Close Date:</li> <li>Auction Name:</li> <li>FINE JEWELLERY &amp; WATCHES</li> <li>Auction Locked:</li> <li>Auction Date:</li> <li>08/12/2015</li> <li>Auction Complete:</li> <li>Istoricon Complete:</li> </ul> <ul> <li>Auction Complete:</li> <li>Auction Complete:</li> <li>Auction Complete:</li> </ul> <ul> <li>Auction Complete:</li> <li>Auction Complete:</li> <li>Auction Complete:</li> </ul> <ul> <li>Auction Complete:</li> <li>Auction Complete:</li> <li>Auction Complete:</li> <li>Auction Complete:</li> <li>Auction Complete:</li> </ul> <ul> <li>Auction Complete:</li> <li>Auction Complete:</li> <li>Auction Complete:</li> <li>Auction Complete:</li> <li>Auction Complete:</li> <li>Auction Complete:</li> <li>Auction Complete:</li> <li>Auction Complete:</li> <li>Auction Complete:</li> <li>Auction Complete:</li> <li>Auction Complete:</li> <li>Auction Complete:</li> <li>Auction Complete:</li> <li>Auction Complete:</li> </ul>                                                                                                    | General                        | Lotting                   | Auction                  | Post Auction                   |          |
| No.:     6033      Auction Close Date:       Auction Name:     FINE JEWELLERY & WATCHES     Auction Locked:       Auction Date:     08/12/2015     Auction Finished:       Auction Time:     18:00:00     Auction Complete:                                                                                                    | 6033 FINE JEWELLERN            | Y & WATCHES (Gene         | ral)                     |                                | • •      |
| No.:     6033     Auction Close Date:       Auction Name:     FINE JEWELLERY & WATCHES     Auction Locked:       Auction Date:     08/12/2015     Auction Finished:       Auction Time:     18:00:00     Auction Complete:                                                                                                    | Addion Details                 |                           |                          |                                |          |
| Auction Name:     FINE JEWELLERY & WATCHES     Auction Locked:       Auction Date:     08/12/2015     Auction Finished:       Auction Time:     18:00:00     Auction Complete:                                                                                                    | No.:                           | 6033                      | Auction Close Date:      |                                |          |
| Auction Date:     08/12/2015     Auction Finished:     Image: Complete:       Auction Time:     18:00:00     Image: Complete:     Image: Complete:                                                                                                    | Auction Name:                  | FINE JEWELLERY & WATCHES  | S Auction Locked:        | $\checkmark$                   |          |
| Auction Time: 18:00:00 Auction Complete:                                                                                                    | Auction Date:                  | 08/12/2015                | Auction Finished:        | $\checkmark$                   |          |
|                                                                                                    | Auction Time:                  | 18:00:00                  | Auction Complete:        |                                |          |

The **Commission Bidders Call Back Report** window opens, with default filters applied for current auction. Apply additional filter to show only successful bids.

| Edit - Commission Bidders Call Back Report |      |      | ×     |
|--------------------------------------------|------|------|-------|
| ✓ ACTIONS                                  |      |      | 0     |
| Clear<br>Filter<br>Page                    |      |      |       |
| Commission Bid                             |      |      | ^     |
| Show results:                              |      |      |       |
| 🗙 Where Auction No. 🔻 is 8140              |      |      |       |
| 🗙 And Successful 🔻 is Yes 🗸                |      |      |       |
| And Lot No. Is Enter a value.              |      |      |       |
| × And Bid Type ▼ is Select a value         |      |      | 4     |
| + Add Filter                               |      |      |       |
|                                            |      |      |       |
|                                            |      |      | Ĺ     |
| Print 🔻 Pre                                | view | Cano | :el [ |
|                                            |      |      | ł     |

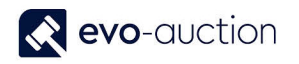

2. Select the **Print** button or the **Preview** button to generate the report.

| Edit - Commissi            | on Bidders Call Back Report — 🗆 🗙 |
|----------------------------|-----------------------------------|
| <ul> <li>ACTION</li> </ul> | s                                 |
| Clear<br>Filter<br>Page    |                                   |
| Commission                 | Bid                               |
| Show results               | 5.                                |
| 🗙 Where                    | Auction No. 🔻 is 8140             |
| 🗙 And                      | Successful ▼ is Yes ∨             |
| 🗙 And                      | Lot No. 🔻 is Enter a value.       |
| 🗙 And                      | Bid Type ▼ is Select a value      |
| + Add Filter               | r                                 |
|                            | Print • Preview Cancel            |

Generated report is showing details of all commission bidders together with list of all submitted absentee bids and their status.

| ommission Bidders Call Ba                          | аск Кероі | t                                         |                        |           |           |                  |
|----------------------------------------------------|-----------|-------------------------------------------|------------------------|-----------|-----------|------------------|
| ≪                                                  | ۵ 🔲 🖡     | ] 🛃 -   100% -                            | Find   Next            |           |           |                  |
|                                                    |           | Commission Bio                            | dders Call Back Report |           |           |                  |
|                                                    |           |                                           |                        |           |           | 16/01/2017 13:09 |
|                                                    |           |                                           |                        |           | EVOSOFT   | PAULINA.DRUMEW   |
| Filters: Auction No.: AS051016,<br>Successful: Yes |           |                                           |                        |           |           |                  |
| Mark Proctor (T000120)                             |           |                                           |                        |           | Invo      | ice total: €0.00 |
| A Patriot Drive, , Manchester, Lancashi            | re, M12   |                                           |                        |           |           |                  |
| aulina.drumew@evo-soft.co.uk                       | L ot No   | Description                               |                        | Pid       | Hommor    | Successful2      |
| -                                                  | 17        | Description                               | aton olivor platod     | £200.00   | fiammer   | False            |
|                                                    | 17        | Pail Victorian two-flandied Eikin         | gion silver plated     | £200.00   | £00.00    | Faise            |
|                                                    | 33        | GEORGIAN WROUGHT IRON T<br>GARDEN SEAT 85 | HREE SEATER            | €1,200.00 | €1,000.00 | ⊢alse            |
|                                                    | 39        | CAST IRON ARCH TOP ÔPIER<br>GARDEN BENC   | CE OF WEXFORDŐ         | €1,000.00 | €800.00   | False            |
|                                                    | 46        | Edwardian seed pearl and diamo            | nd clover leaf brooc   | €100.00   | €80.00    | False            |
| No of Bids: 4                                      |           |                                           |                        | €2,500.00 | €1,940.00 |                  |
|                                                    |           |                                           |                        |           |           |                  |
| Anna Streeter (T000119)                            |           |                                           |                        |           | Invo      | ice total: €0.00 |
| I Pound Road, , Aberdeen, Aberdeensh               | Ire, AB   |                                           |                        |           |           |                  |
| Jauma.drumew@evo-soit.co.uk 0123 1                 | LatNa     | Desseintion                               |                        | Dia       |           | Current 12       |
| -                                                  | LOUNO.    | Description                               | and the balance        | DIU       | Familier  | Succesiui?       |
|                                                    | 14        | Pair Chinese famille rose palette         | porcelain balust       | €400.00   | €200.00   | ⊢aise            |
|                                                    | 15        | Fine and rare set of twelve mid-1         | 8th century silve      | €500.00   | €400.00   | False            |

# WEB COMMISSION BIDS

The **Web Commissions** page shows all commission bids submitted online and those entered manually.

Commission bids submitted via a website are recorded in this table, and then inserted into the system.

To view all commission bids:

1. In the Search box enter Web Commissions, and then choose the related link.

The Web Commissions window opens.

| Auction House        | Departments      Auction | WEB + WEB Com | missions    |                   |                   |             |               |              |       |            |             | Search (Ct         | n+F3)       |                 |
|----------------------|--------------------------|---------------|-------------|-------------------|-------------------|-------------|---------------|--------------|-------|------------|-------------|--------------------|-------------|-----------------|
| Refresh Find         |                          |               |             |                   |                   |             |               |              |       |            |             |                    |             |                 |
| rtments              | Entry _ Buyer<br>No.     | Auction       | UniqueID    | Bid DateTime      | Lot No Lot Suffix | Entered Bid | Bid Value Rea | dy to Insert | Email | Error Text | Tele<br>Bid | Telephone No       | Out Message | Message<br>Type |
| Marketing            | 4173                     | A\$051016     | REC01418-11 | 19/10/2016 11:38  | 26                | 120.00      | 120.00        |              |       |            |             | 000000             |             | Inserted        |
| se                   | 4176                     | AS051016      | REC01418-6  | 19/10/2016 11:37  | 19                | 400.00      | 400.00        |              |       |            |             | 000000             |             | Inserted        |
| ouse                 | 4175                     | A\$051016     | REC01420-6  | 18/10/2016 15:59  | 6                 | 0.00        | 0.00          |              |       |            |             | 01932 000000       |             | Deleted         |
| acturing             | 4174                     | A\$051016     | REC01420-9  | 18/10/2016 15:55  | 9                 | 0.00        | 0.00          |              |       |            |             | 01932 000000       |             | Deleted         |
|                      | 4173                     | AS120716      | REC01398-5  | 20/07/2016 13:46  | 5                 | 5.00        | 5.00          |              |       |            |             | 858508497          |             | Inserted        |
| ce Planning          | 4172                     | A\$120716     | REC01398-2  | 20/07/2016 12:50  | 2                 | 3.00        | 3.00          |              |       |            |             | 01932 234 567      |             | Inserted        |
| Percurrer            | 4171                     | A\$120716     | REC01398-1  | 20/07/2016 12:48  | 1                 | 7.00        | 7.00          |              |       |            |             | 01932 234 567      |             | Inserted        |
| istration            | 4170                     | AS270616      | REC01380-8  | 27/06/2016 14:33  | 4                 | 900.00      | 900.00        |              |       |            |             | 01932 000 005      |             | Inserted        |
| n                    | 4169                     | AS270616      | REC01380-6  | 27/06/2016 14:31  | 3                 | 2,000.00    | 2,000.00      |              |       |            |             | 01932 000 005      | M           | Inserted        |
| er Data              | 4168                     | AS270616      | REC01380-9  | 27/06/2016 14:28  | 2                 | 3,000.00    | 3,000.00      |              |       |            |             | 01932 000 005      |             | Inserted        |
| iving                | 4167                     | AS270616      | REC01380-7  | 27/06/2016 14:15  | 1                 | 1,200.00    | 1,200.00      |              |       |            |             | 01932 000 005      | M           | Inserted        |
| on                   | 4166                     | AS240616      | REC01378-1  | 24/06/2016 13:31  | 1                 | 8,000.00    | 8,000.00      |              |       |            |             | 01932 111111       | M           | Inserted        |
| cing                 | 4165                     | 8144          | 36057-39    | 22/05/2016 14:18  | 344               | 250.00      | 250.00        |              |       |            |             | 6764971ext2224/ 63 | M           | Inserted        |
| ction                | 4164                     | 8144          | 36033-5     | 22/05/2016 11:35  | 458               | 875.00      | 875.00        |              |       |            |             | 679 1899           | M           | Inserted        |
|                      | 4163                     | 8144          | 36057-17    | 22/05/2016 11:35  | 452               | 1,750.00    | 1,750.00      |              |       |            |             | 679 1899           | M           | Inserted        |
| sis & Query          | 4162                     | 8144          | 36057-26    | 22/05/2016 11:35  | 410               | 360.00      | 360.00        |              |       |            |             | 679 1899           | M           | Inserted        |
|                      | 4161                     | 8144          | 36117-5     | 22/05/2016 11:35  | 385               | 550.00      | 550.00        |              |       |            |             | 679 1899           | M           | Inserted        |
|                      | 4160                     | 8144          | 35916-8     | 22/05/2016 11:35  | 241               | 475.00      | 475.00        |              |       |            |             | 679 1899           | R           | Inserted        |
|                      | 4159                     | 8144          | 36064-195   | 22/05/2016 11:35  | 138               | 780.00      | 780.00        |              |       |            |             | 679 1899           | M           | Inserted        |
|                      | 4158                     | 8144          | 36064-219   | 22/05/2016 11:34  | 135               | 580.00      | 580.00        |              |       |            |             | 679 1899           |             | Inserted        |
|                      | 4157                     | 8144          | 36042-1     | 22/05/2016 11:34  | 98                | 375.00      | 375.00        |              |       |            |             | 679 1899           |             | Inserted        |
|                      | 4156                     | 8144          | 35978-1     | 22/05/2016 11:34  | 95                | 550.00      | 550.00        |              |       |            |             | 679 1899           |             | Inserted        |
|                      | 4155                     | 8144          | 36064-114   | 22/05/2016 11:34  | 92                | 175.00      | 175.00        |              |       |            |             | 679 1899           |             | Inserted        |
|                      | 4154                     | 8144          | 36072+3     | 22/05/2016 11:34  | 87                | 150.00      | 150.00        |              |       |            |             | 679 1899           |             | Inserted        |
|                      | 4153                     | 8144          | 36064-112   | 22/05/2016 11:34  | 78                | 550.00      | 550.00        |              |       |            |             | 679 1899           |             | Inserted        |
|                      | 4152                     | 8144          | 36042+8     | 22/05/2016 11:34  | 71                | 125.00      | 125.00        |              |       |            |             | 679 1899           | 2           | Inserted        |
|                      | 4151                     | 8144          | 36042-2     | 22/05/2016 11:34  | 66                | 375.00      | 375.00        |              |       |            |             | 679 1899           |             | Incerted        |
|                      | 4150                     | 8144          | 35923-6     | 22/05/2016 11:33  | 58                | 125.00      | 125.00        |              |       |            |             | 679 1899           | 2           | Inserted        |
|                      | 4149                     | 8144          | 35008-3     | 22/05/2016 11:33  | 53                | 75.00       | 75.00         |              |       |            |             | 670 1800           |             | Inserted        |
|                      | 4149                     | 8144          | 36064-127   | 22/05/2016 11:33  | 43                | 450.00      | 450.00        |              |       |            |             | 679 1899           |             | Inserted        |
|                      | 4147                     | 8144          | 36019-1     | 22/05/2016 11:33  | 37                | 2 200.00    | 2 200.00      |              |       |            |             | 670 1999           |             | Incerted        |
| ne                   | 4146                     | 8144          | 34064-177   | 22/05/2016 11:33  | 35                | 75.00       | 75.00         |              |       |            |             | 670 1800           |             | Inserted        |
|                      | 4145                     | 91.64         | 26107-20    | 22/05/2016 11:22  | 29                | 1 100 00    | 1 100.00      |              |       |            |             | 670 1000           |             | Incerted        |
| partments            | 4144                     | 8144          | 36107-20    | 22/05/2016 11:33  | 27                | 220.00      | 220.00        |              |       |            |             | 670 1800           |             | Incerted        |
| -                    | <                        | 0144          | 30107729    | aar v3/2010 11:33 | 21                | 220,00      | 220100        | ш            |       |            | U           | 972 1033           | M           | Amore d         |
| ouse 17 January 2017 | EVOSOFT\PAULINA.DRUMEW   |               |             |                   |                   |             |               |              |       |            |             |                    |             |                 |

| Field name    | Description                                                                               |
|---------------|-------------------------------------------------------------------------------------------|
| Entry No.     | Automatically generated commission bid line number.                                       |
| Buyer         | Buyer number.                                                                             |
| Auction       | Auction number.                                                                           |
| UniqueID      | Article UniqueID.                                                                         |
| Bid Date Time | Time when commission bid was submitted.                                                   |
| Lot No        | Lot number.                                                                               |
| Lot Suffix    | Lot suffix.                                                                               |
| Entered Bid   | Entered bid value.                                                                        |
| Bid Value     | Original bid value – this gives you an audit trial of the bids and highlights amendments. |

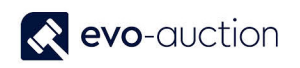

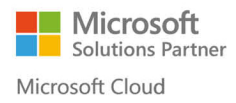

| Ready to Insert | Automatically selected when commission bid entered from the website. Cleared box indicates commission bid already processed by Evo-auction. |
|-----------------|----------------------------------------------------------------------------------------------------|
| Email           | Buyer's email address.                                                                                                    |
| Error Text      | Indicates any problem with commission bid submission, usually appears when email address does not exist, or contact is blocked.             |
| Telephone Bid   | If selected, indicates telephone commission bid.                                                                                            |
| Telephone No    | Bidder's contact telephone number.                                                                                                    |
| Out Message     | Automatically selected when commission bid is entered manually on Evo-auction and send to the website.                                      |
| Message Type    | Inserted - indicates updated website.                                                                                                    |
|                 | Deleted - indicates cancelled commission bid.                                                                                               |
| Telephone No 2  | Bidder's backup contact telephone number.                                                                                                   |
| No. of attempts | Indicates number of attempts to update the Evo-auction.                                                                                     |

Commission bids on the website are stopped automatically prior to the auction starting time, defined by formula in auction settings. When commission bids on the website are stopped, customer will receive instructions how to contact auctioneer directly or connect to online platform.

## WEB COMMISSION BIDS READY TO INSERT

To view a list of submitted commission bids, which are not registered in the Evo-auction yet:

1. In the Search box enter **Web Commission Bids Ready to Insert**, and then choose the related link.

The Web Commission Bids Ready to Insert window opens.

| ом       | E ACTIONS   |           |             |                  |                   |             |               |               |       |            |             |                    |             | 8                 |
|----------|-------------|-----------|-------------|------------------|-------------------|-------------|---------------|---------------|-------|------------|-------------|--------------------|-------------|-------------------|
| R        | efresh Find |           |             |                  |                   |             |               |               |       |            |             |                    |             |                   |
| ry<br>o. | 🚽 Buyer     | Auction   | UniquelD    | Bid DateTime     | Lot No Lot Suffix | Entered Bid | Bid Value Rei | ady to insert | Email | Error Text | Tele<br>Bid | Telephone No       | Out Message | Message ^<br>Type |
|          | 4177        | AS051016  | REC01418-11 | 19/10/2016 11:38 | 26                | 120.00      | 120.00        |               |       |            |             | 000000             |             | Inserted          |
| 4        | 4176        | AS051016  | REC01418-6  | 19/10/2016 11:37 | 19                | 400.00      | 400.00        |               |       |            |             | 000000             |             | Inserted          |
| 4        | 4175        | AS051016  | REC01420-6  | 18/10/2016 15:59 | 6                 | 0.00        | 0.00          |               |       |            |             | 01932 000000       |             | Deleted           |
| 4        | 4174        | A\$051016 | REC01420-9  | 18/10/2016 15:55 | 9                 | 0.00        | 0.00          |               |       |            |             | 01932 000000       |             | Deleted           |
| 4        | 4173        | AS120716  | REC01398-5  | 20/07/2016 13:46 | 5                 | 5.00        | 5.00          |               |       |            |             | 858508497          |             | Inserted          |
| 4        | 4172        | AS120716  | REC01398-2  | 20/07/2016 12:50 | 2                 | 3.00        | 3.00          |               |       |            |             | 01932 234 567      |             | Inserted          |
| 4        | 4171        | AS120716  | REC01398-1  | 20/07/2016 12:48 | 1                 | 7.00        | 7.00          |               |       |            |             | 01932 234 567      |             | Inserted          |
| 4        | 4170        | AS270616  | REC01380-8  | 27/06/2016 14:33 | 4                 | 900.00      | 900.00        |               |       |            |             | 01932 000 005      |             | Inserted          |
| 4        | 4169        | AS270616  | REC01380-6  | 27/06/2016 14:31 | 3                 | 2,000.00    | 2,000.00      |               |       |            |             | 01932 000 005      |             | Inserted          |
| 4        | 4168        | AS270616  | REC01380-9  | 27/06/2016 14:28 | 2                 | 3,000.00    | 3,000.00      |               |       |            |             | 01932 000 005      |             | Inserted          |
| 4        | 4167        | AS270616  | REC01380-7  | 27/06/2016 14:15 | 1                 | 1,200.00    | 1,200.00      |               |       |            |             | 01932 000 005      |             | Inserted          |
| 4        | 4166        | A\$240616 | REC01378-1  | 24/06/2016 13:31 | 1                 | 8,000.00    | 8,000.00      |               |       |            |             | 01932 111111       |             | Inserted          |
| 4        | 4165        | 8144      | 36057-39    | 22/05/2016 14:18 | 344               | 250.00      | 250.00        |               |       |            |             | 6764971ext2224/ 63 |             | Inserted          |
| 4        | 4164        | 8144      | 36033-5     | 22/05/2016 11:35 | 458               | 875.00      | 875.00        |               |       |            |             | 679 1899           |             | Inserted          |
| 4        | 4163        | 8144      | 36057-17    | 22/05/2016 11:35 | 452               | 1,750.00    | 1,750.00      |               |       |            |             | 679 1899           |             | Inserted          |
| 4        | 4162        | 8144      | 36057-26    | 22/05/2016 11:35 | 410               | 360.00      | 360.00        |               |       |            |             | 679 1899           |             | Inserted          |
| 4        | 4161        | 8144      | 36117-5     | 22/05/2016 11:35 | 385               | 550.00      | 550.00        |               |       |            |             | 679 1899           |             | Inserted          |
| 4        | 4160        | 8144      | 35916-8     | 22/05/2016 11:35 | 241               | 475.00      | 475.00        |               |       |            |             | 679 1899           |             | Inserted          |
| 4        | 4159        | 8144      | 36064-195   | 22/05/2016 11:35 | 138               | 780.00      | 780.00        |               |       |            |             | 679 1899           |             | Inserted          |
| 4        | 4158        | 8144      | 36064-219   | 22/05/2016 11:34 | 135               | 580.00      | 580.00        |               |       |            |             | 679 1899           |             | Inserted          |
| 4        | 4157        | 8144      | 36042-1     | 22/05/2016 11:34 | 98                | 375.00      | 375.00        |               |       |            |             | 679 1899           |             | Inserted          |
| 4        | 4156        | 8144      | 35978-1     | 22/05/2016 11:34 | 95                | 550.00      | 550.00        |               |       |            |             | 679 1899           |             | Inserted          |
| 4        | 4155        | 8144      | 36064-114   | 22/05/2016 11:34 | 92                | 175.00      | 175.00        |               |       |            |             | 679 1899           |             | Inserted          |
| 4        | 4154        | 8144      | 36072-3     | 22/05/2016 11:34 | 87                | 150.00      | 150.00        |               |       |            |             | 679 1899           |             | Inserted          |
| 4        | 4153        | 8144      | 36064-112   | 22/05/2016 11:34 | 78                | 550.00      | 550.00        |               |       |            |             | 679 1899           |             | Inserted          |
| 4        | 4152        | 8144      | 36042-8     | 22/05/2016 11:34 | 71                | 125.00      | 125.00        |               |       |            |             | 679 1899           |             | Inserted          |
| 4        | 4151        | 8144      | 36042-2     | 22/05/2016 11:34 | 66                | 375.00      | 375.00        |               |       |            |             | 679 1899           |             | Inserted          |
| 4        | 4150        | 8144      | 25022.6     | 22/05/2016 11:33 | 58                | 125.00      | 125.00        |               |       |            |             | 670 1890           |             | Incerted          |

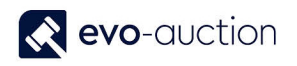

#### NOTE

If you see constant number of commission bids in this window, and no failed to insert commission bids recorded, most likely there is a problem with the job queue. Please contact your super user to restart the job!

### WEB COMMISSION BIDS FAILED TO INSERT

To view a list of submitted commission bids, which failed to insert into Evo-auction (at least one attempt):

1. In the Search box enter **Web Commission Bids Failed to Insert**, and then choose the related link.

The Web Commission Bids Failed to Insert window opens.

| Refresh Find<br>Page |           |             |                  |                   |             |             |                |       |            |             |                    |             |                 |
|----------------------|-----------|-------------|------------------|-------------------|-------------|-------------|----------------|-------|------------|-------------|--------------------|-------------|-----------------|
| 🛫 Buyer              | Auction   | UniqueID    | Bid DateTime     | Lot No Lot Suffix | Entered Bid | Bid Value R | eady to Insert | Email | Error Text | Tele<br>Bid | Telephone No       | Out Message | Message<br>Type |
| 177                  | A\$051016 | REC01418-11 | 19/10/2016 11:38 | 26                | 120.00      | 120.00      |                |       |            |             | 000000             |             | Inserted        |
| 176                  | A\$051016 | REC01418-6  | 19/10/2016 11:37 | 19                | 400.00      | 400.00      |                |       |            |             | 000000             |             | Inserted        |
| 175                  | A\$051016 | REC01420-6  | 18/10/2016 15:59 | 6                 | 0.00        | 0.00        |                |       |            |             | 01932 000000       |             | Deleted         |
| 174                  | A\$051016 | REC01420-9  | 18/10/2016 15:55 | 9                 | 0.00        | 0.00        |                |       |            |             | 01932 000000       |             | Deleted         |
| 173                  | A\$120716 | REC01398-5  | 20/07/2016 13:46 | 5                 | 5.00        | 5.00        |                |       |            |             | 858508497          |             | Inserted        |
| 172                  | A\$120716 | REC01398-2  | 20/07/2016 12:50 | 2                 | 3.00        | 3.00        |                |       |            |             | 01932 234 567      |             | Inserted        |
| 171                  | A\$120716 | REC01398-1  | 20/07/2016 12:48 | 1                 | 7.00        | 7.00        |                |       |            |             | 01932 234 567      |             | Inserted        |
| 170                  | A\$270616 | REC01380-8  | 27/06/2016 14:33 | 4                 | 900.00      | 900.00      |                |       |            |             | 01932 000 005      |             | Inserted        |
| 169                  | AS270616  | REC01380-6  | 27/06/2016 14:31 | 3                 | 2,000.00    | 2,000.00    |                |       |            |             | 01932 000 005      |             | Inserted        |
| 168                  | A\$270616 | REC01380-9  | 27/06/2016 14:28 | 2                 | 3,000.00    | 3,000.00    |                |       |            |             | 01932 000 005      |             | Inserted        |
| 167                  | A\$270616 | REC01380-7  | 27/06/2016 14:15 | 1                 | 1,200.00    | 1,200.00    |                |       |            |             | 01932 000 005      |             | Inserted        |
| 166                  | AS240616  | REC01378-1  | 24/06/2016 13:31 | 1                 | 8,000.00    | 8,000.00    |                |       |            |             | 01932 111111       |             | Inserted        |
| 165                  | 8144      | 36057-39    | 22/05/2016 14:18 | 344               | 250.00      | 250.00      |                |       |            |             | 6764971ext2224/ 63 |             | Inserted        |
| 164                  | 8144      | 36033-5     | 22/05/2016 11:35 | 458               | 875.00      | 875.00      |                |       |            |             | 679 1899           |             | Inserted        |
| 163                  | 8144      | 36057-17    | 22/05/2016 11:35 | 452               | 1,750.00    | 1,750.00    |                |       |            |             | 679 1899           |             | Inserted        |
| 162                  | 8144      | 36057-26    | 22/05/2016 11:35 | 410               | 360.00      | 360.00      |                |       |            |             | 679 1899           |             | Inserted        |
| 161                  | 8144      | 36117-5     | 22/05/2016 11:35 | 385               | 550.00      | 550.00      |                |       |            |             | 679 1899           |             | Inserted        |
| 160                  | 8144      | 35916-8     | 22/05/2016 11:35 | 241               | 475.00      | 475.00      |                |       |            |             | 679 1899           |             | Inserted        |
| 159                  | 8144      | 36064-195   | 22/05/2016 11:35 | 138               | 780.00      | 780.00      |                |       |            |             | 679 1899           |             | Inserted        |
| 158                  | 8144      | 36064-219   | 22/05/2016 11:34 | 135               | 580.00      | 580.00      |                |       |            |             | 679 1899           |             | Inserted        |
| 157                  | 8144      | 36042-1     | 22/05/2016 11:34 | 98                | 375.00      | 375.00      |                |       |            |             | 679 1899           |             | Inserted        |
| 156                  | 8144      | 35978-1     | 22/05/2016 11:34 | 95                | 550.00      | 550.00      |                |       |            |             | 679 1899           |             | Inserted        |
| 155                  | 8144      | 36064-114   | 22/05/2016 11:34 | 92                | 175.00      | 175.00      |                |       |            |             | 679 1899           |             | Inserted        |
| 154                  | 8144      | 36072-3     | 22/05/2016 11:34 | 87                | 150.00      | 150.00      |                |       |            |             | 679 1899           |             | Inserted        |
| 153                  | 8144      | 36064-112   | 22/05/2016 11:34 | 78                | 550.00      | 550.00      |                |       |            |             | 679 1899           |             | Inserted        |
| 152                  | 8144      | 36042-8     | 22/05/2016 11:34 | 71                | 125.00      | 125.00      |                |       |            |             | 679 1899           |             | Inserted        |
| 151                  | 8144      | 36042-2     | 22/05/2016 11:34 | 66                | 375.00      | 375.00      |                |       |            |             | 679 1899           |             | Inserted        |
| 150                  | 8144      | 35923-6     | 22/05/2016 11:33 | 58                | 125.00      | 125.00      |                |       |            |             | 679 1899           |             | Inserted        |
| 149                  | 8144      | 35998-3     | 22/05/2016 11:33 | 53                | 75.00       | 75.00       |                |       |            |             | 679 1899           |             | Inserted        |
|                      |           |             |                  |                   |             |             |                |       |            |             |                    |             | OF              |

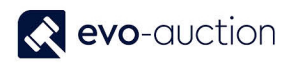

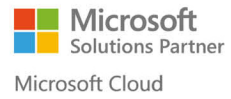

Check the error text in the Error Text column, and action accordingly to message shown.

When the error is solved, change the number to 0 in the **No. of Attempts** column to reset insert process.

If error text is showing 'blocked', follow your auction house internal procedure.

| Edit -  | Com Bids Failed to Insert   |                          |                         | -                    | - 🗆 X              |
|---------|-----------------------------|--------------------------|-------------------------|----------------------|--------------------|
| н       | IOME ACTIONS                |                          |                         |                      |                    |
| (Insert | Refresh Find<br>Page        |                          |                         |                      |                    |
|         | Error Text                  | Tele Telephone No<br>Bid | Out Message<br>Mes Type | JTime Telephone No 2 | No. of<br>attempts |
|         | Customer B000847 is Blocked |                          | Inserted                | 0                    | 61                 |
|         | Customer B001121 is Blocked |                          | Inserted                | 0                    | 61                 |
|         | E-mail not in WEB Mapping   |                          | Inserted                | 0                    | 61                 |
|         | E-mail not in WEB Mapping   |                          | Inserted                | 0                    | 61                 |
|         | E-mail not in WEB Mapping   |                          | Inserted                | 0                    | 61                 |
|         | E-mail not in WEB Mapping   | ·                        | Inserted                | 0                    | 61                 |
|         | E-mail not in WEB Mapping   |                          | Inserted                | 0                    | 61                 |
|         | E-mail not in WEB Mapping   |                          | Inserted                | 0                    | 61                 |

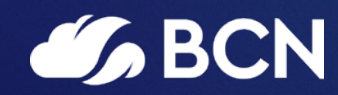

# www.bcn.co.uk

Registered in England and Wales. Company registration number 06893253. VAT registration number 311 9269 13.